## Подпись документов

В личном кабинете Астрал Подпись есть возможность подписать документы электронной подписью. Перейдите в раздел Документы (1) Подписать (2). Перетащите файл в поле для загрузки файлов или нажмите на поле (3) и выберите файл, который необходимо подписать:

| @_ Астрал.Подпись ∷  | Подпись документа                                                                                                    | Тест 3 Т.Т. 🕇 🗸 🗸                                    |  |  |  |  |  |
|----------------------|----------------------------------------------------------------------------------------------------|------------------------------------------------------|--|--|--|--|--|
| (+) Получить подпись | Загрузка файлов                                                                                                    | Выбор сертификата                                    |  |  |  |  |  |
| 📄 Мои заявления 🗸 🗸  | Для подписи документа загрузите его в область ниже.<br>Размер файла не должен превышать 100 мб. Подписанный<br>файл хранится в архиве 90 дней. | Сертификаты отображаются из хранилища "Личное".      |  |  |  |  |  |
| Сертификаты          |                                                                                                    |                                                      |  |  |  |  |  |
| 🗒 Проверка 🗸         | Перетащите файлы в поле или нажмите на                                                                                                    | Здесь будет отображён                                |  |  |  |  |  |
| 🚰 Документы 🔨        | эту ооласть для загрузки фаила                                                                                                    | список сертификатов, как<br>только вы загрузите файл |  |  |  |  |  |
| • Подписать          |                                                                                                    |                                                      |  |  |  |  |  |
| • Архив              |                                                                                                    |                                                      |  |  |  |  |  |

Можно загрузить один или несколько файлов.

После загрузки файлов в правой части окна отобразится список установленных на ПК сертификатов. Для подписания на ПК должны быть установлены сертификат ЭП и соответствующий ЭП криптопровайдер (КриптоПро CSP или ViPNet CSP). Выберите ЭП из списка (1) и нажмите кнопку Подписать файлы (2):

| (ля подписи документа загрузите его в область ниж<br>'азмер файла не должен превышать 100 мб. Подписа<br>райд хорнится в архиве 90 дней | Сертификаты отображаются из хранилища "Личное". |                                                       |                                         |
|----------------------------------------------------------------------------------------------------|-------------------------------------------------|-------------------------------------------------------|-----------------------------------------|
| амп хранится в архиве эо днеи.                                                                                                    |                                                 | "лест, "Дене организация 1<br>Гассина Поллин Такладия | Срок действия сертификата<br>30.03.2023 |
| 0610013_008_012_00000000_2022_120120220718.xml                                                                                          | ×                                               | Autopro Renos Teposeaux                               | Срок действия сертификата<br>22.03.2023 |
| image2021-6-1_17-29-9.png                                                                                                    | ×                                               | Обучение_1С-отчетность_тест                           | Срок действия сертификата<br>22.03.2023 |
| Перетащите файлы в поле или нажмите на<br>эту область для загрузки файла                                                                |                                                 | AD, rest , Malmang<br>Process Proc. Proc. State       | Срок действия сертификата<br>30.03.2022 |

Появится уведомление об успешном подписании и подписанные документы будут скачаны на ПК:

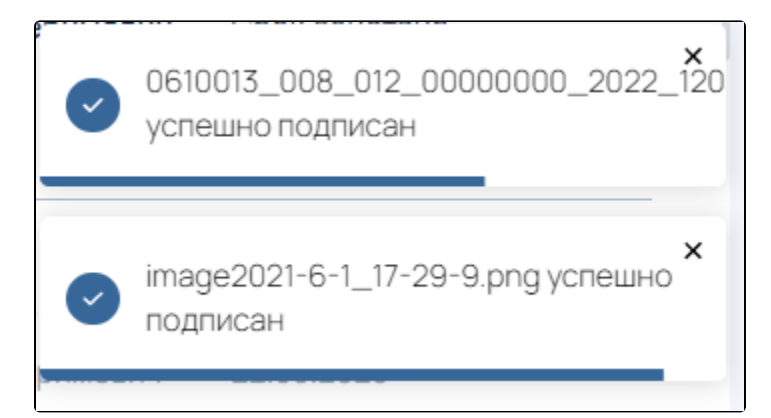

Подписанный файл будет иметь расширение SIGN.

Все подписанные файлы хранятся 90 дней в разделе Документы Архив. Файлы можно Удалить (1) или Скачать (2):

| @   | Астрал.Подпись                     |   | Подписанные документы                                                           |                                                                     | Teach T.T.                    |                   |
|-----|------------------------------------|---|---------------------------------------------------------------------------------|---------------------------------------------------------------------|-------------------------------|-------------------|
| +   | Получить подпись                   |   | Подлисанный документ                                                            | Файл подписи                                                        | Дата<br>окончания<br>хранения |                   |
|     | Мои заявления<br>Сертификаты       | ~ | 3d-USB.jpg                                                                      | 3d-USB.jpg.sign                                                     | 10.02.2023                    | <b>12</b><br>∎±   |
| F   | Проверка                           | ~ | 3d-USB.jpg<br>02.03.2022-2 (2).docx                                             | 3d-USB.jpg.sign<br>02.03.2022-2 (2).docx.sign                       | 09.02.2023<br>02.11.2022      | <u>□</u> <b>+</b> |
|     | Документы                          | ^ | 10482942.jpg                                                                    | 10482942.jpg.sign                                                   | 15.08.2022                    | ± ⊡               |
|     | Подписать                          | I | imagezuzi-o-1_1/-24-9.png<br>xml                                                | imagezuzi+o-1_17-29-9.png.sign                                      | 27.07.2022                    | <u> </u>          |
| •   | Архив                              |   | 04,0046,1081,081,081,080000000,000000,00004,040400<br>8x2 x300 404 400010010xx4 | OR, DOM, 1923, 1923, 1923, 2023/2012/2012/2012/2012/2012/2012/2012/ | 07.07.2022                    | <u>n</u> 7        |
|     | Корпоративный центр<br>регистрации | þ | Тест ОФД для новых сотрудников.docx                                             | Тест ОФД для новых сотрудников.docx.sign                            | 30.03.2022                    | ⊡ ₹               |
| (?) | Помощь                             |   | Документ 1.docx                                                                 | Документ 1.docx.sign                                                | 28.03.2022                    | ⊡ ≁               |
| «   | Свернуть меню                      |   | doc                                                                             | .sign                                                               | 08.02.2022                    |                   |